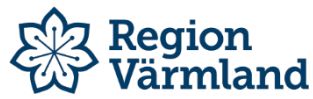

| Dokumenttyp                                                               | Ansvarig verksamhet                        | Version                      | Antal sidor                 |
|---------------------------------------------------------------------------|--------------------------------------------|------------------------------|-----------------------------|
|                                                                           | Utveckling och användarstöd patientjournal | 1                            | 4                           |
| Dokumentägare<br>Sandra Edén & Carina Gustafsson<br>Verksamhetsutvecklare | Fastställare<br>Sofia Ekelund<br>Enhetchef | Giltig fr.o.m.<br>2022-01-25 | Giltig t.o.m.<br>2025-02-01 |

### Inloggning Cosmic Link - kommunanvändare

Flera användare kan inte vara inloggade i Cosmic Link samtidigt på samma dator. Om du ska logga in i Cosmic Link på en dator där en Cosmic Link redan är öppnad bör du i första hand be berörd kollega att stänga sessionen. Du kan också själv stänga sessionen med kryssen i övre högra hörnet på Cosmic Link-fönstret och i det webbportal-fönster där Cosmic Link startats. Det kan även finnas interna instruktioner på din enhet som reglerar hur ni ska hantera den här typen av krockar.

- Sätt in ditt SITHS kort
- Starta en webbläsare (tex Google Chrome eller Edge Chromium).
- Ange link.regionvarmland.se
- Välj tredje alternativet (SITHS-kort på denna enhet)

# Välj legitimeringsmetod

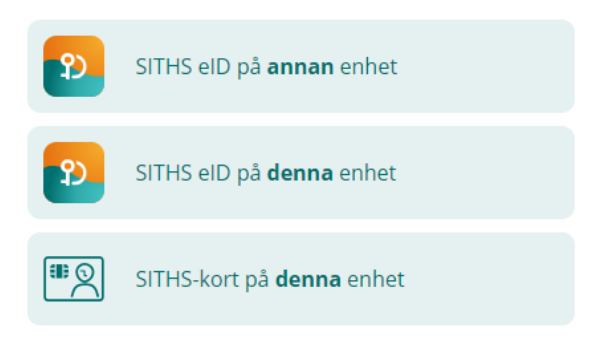

• Välj SITHS certifikat med HSA. Kan se olika ut beroende på vilken webbläsare du använder. Bild nedan från Google Chrome.

| Välj ett certifikat   | identitet för evtnas liv se:443  | >                  |
|-----------------------|----------------------------------|--------------------|
| Ämne                  | Utfärdare                        | Serienummer        |
| Carina Gustafsson     | SITHS e-id Person HSA-id 3 CA v1 | 0170F2DE4D719E97F4 |
| Carina Gustafsson     | SITHS e-id Person ID 3 CA v1     | 0170E860F960796E9D |
| ٢                     |                                  | >                  |
| Certifikatinformation |                                  | OK Avbryt          |

Titel

Ange din pinkod

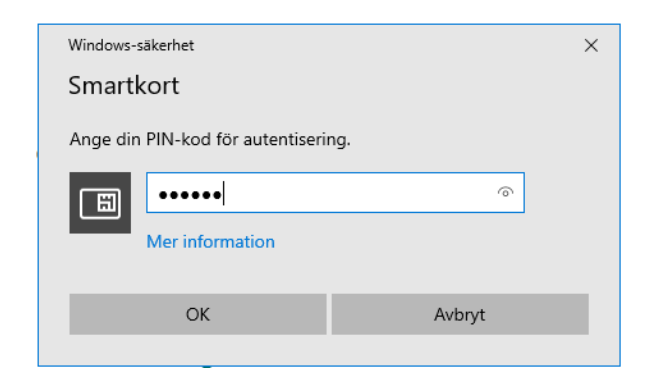

• Välj ikonen "Cosmic Link Produktion" i Citrix Storefront.

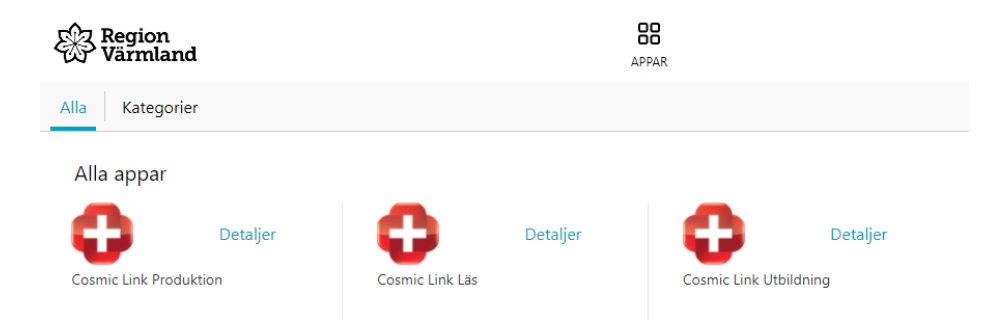

Förutom produktionsmiljön är nu också utbildningsmiljön och läsmiljön åtkomlig för er alla som har åtkomst till Cosmic Link produktion.

#### Utbildningsmiljön

Används i utbildningssyfte för att träna i. Observera att ingen får registrera andra personnummer än de som ni tilldelas. Notera att dessa ej är dedikerade till någon specifik kommun eller enhet inom Region Värmland utan används av alla.

#### Läsmiljön

Används endast vid driftstopp av Cosmic produktion. Det är endast möjligt att läsa i denna miljö!

• Välj även denna gång tredje alternativet (SITHS-kort på denna enhet)

## Välj legitimeringsmetod

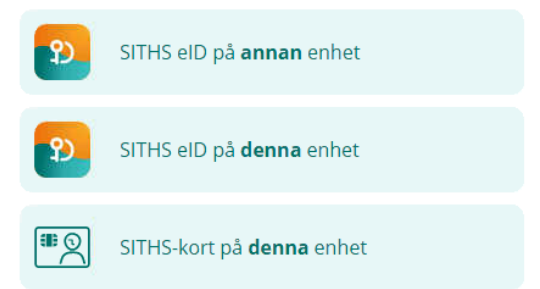

• Välj SITHS certifikat med HSA. Kan se olika ut beroende på vilken webbläsare du använder. Bild nedan från Google Chrome.

| Välj ett certifikat<br>Välj ett certifikat för att styrka din | identitet för extpas.liv.se:443  | ;                  |  |
|---------------------------------------------------------------|----------------------------------|--------------------|--|
| Ämne                                                          | Utfärdare                        | Serienummer        |  |
| Carina Gustafsson                                             | SITHS e-id Person HSA-id 3 CA v1 | 0170F2DE4D719E97   |  |
| Carina Gustafsson                                             | SITHS e-id Person ID 3 CA v1     | 0170E860F960796E9D |  |
| ٤                                                             |                                  | >                  |  |
| Certifikatinformation                                         |                                  | OK Avbryt          |  |

• Ange din pinkod

| Windows-säkerhet                    |                 |        | × |
|-------------------------------------|-----------------|--------|---|
| Smartkort                           |                 |        |   |
| Ange din PIN-kod för autentisering. |                 |        |   |
| E                                   | •••••           | ୕      |   |
|                                     | Mer information |        |   |
|                                     | ОК              | Avbryt |   |
|                                     |                 |        |   |

• Första gången du loggar in ska användarroll och arbetsenhet väljas. Jobbar du på flera enheter – bocka INTE i "kom ihåg detta val till nästa gång". Detta för att du enkelt ska kunna byta arbetsenhet vid nästa inloggning.

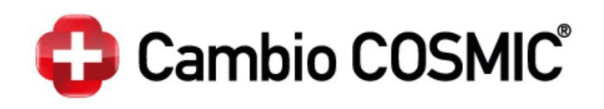

| Användarroll        | (Ingen)            | ۲      |
|---------------------|--------------------|--------|
| Arbetsenhet         | (Ingen)            | Y      |
| 🗌 Kom ihåg detta va | ıl till nästa gång |        |
|                     | <u>O</u> K         | Avbryt |

Välj användarroll och arbetsenhet. Tryck sedan på OK •

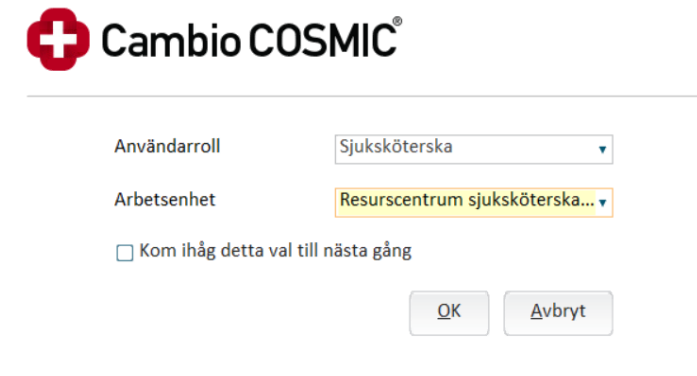

Nu loggas du in i Cosmic Link. Notera att Ärendeöversikten öppnas automatiskt vid • inloggning.

| Lotta Sköterska, (lojo102) Sj     | uksköterska Resurscentrum sjuksköterska Karlstad               | Utbildningsmiljö R8.3.01 SP8 | Suppo                          | ort (010-83) 140 00                                                                    | _ 다 >                                                                      |
|-----------------------------------|----------------------------------------------------------------|------------------------------|--------------------------------|----------------------------------------------------------------------------------------|----------------------------------------------------------------------------|
| I🖌 🕂 Meny                         | 19 Efternamn Förn                                              | amn Q                        |                                |                                                                                        | Rensa Listor 🔻 🚢                                                           |
| MINA GENVÄGAR                     | 🗘 Årendeöversikt                                               |                              |                                |                                                                                        | _ D >                                                                      |
| Journal                           | Visa vy för: O Vald patient <ul> <li>Alla patienter</li> </ul> |                              |                                |                                                                                        |                                                                            |
| Ärendeöversikt<br>Läkemedelslista | Pågående ärenden Avslutade ärenden                             |                              |                                |                                                                                        |                                                                            |
| Svar provbunden                   | Enhet                                                          | rkesroll: Patientålder:      |                                | 🗌 Visa enbart ärenden med oöppnat meddelande                                           |                                                                            |
| Etikettskrivare                   | 🙆 Resurscentrum sjuksköterska Karlstad 🔹                       | (Ingen) 🔻 till               |                                | Visa ärenden där enheten: 1                                                            | <ul> <li>Alla ärenden</li> <li>Enbart ärenden med pågående vård</li> </ul> |
| Provtagningsunderlag              | Gruppera:                                                      | Bemanning: Fast vårdkontakt: |                                | <ul> <li>Ar aktor</li> <li>Ar aktor eller har varit aktor de senaste 2 åren</li> </ul> | O Enbart ärenden utan pågående vård                                        |
| Inkorg                            | (Ingen) v                                                      | (Ingen) 🔻 (Ingen)            | *                              |                                                                                        | Uppdatera                                                                  |
|                                   | Personnummer Namn<br>19 500411-2354 Testperson Fransk, Fr      | Senaste meddelande Läst      | Utskrivning Slutenvårdsenheter | Kommunenheter Öppenvårdsenheter I<br>Resurscentrum sjuks Allmänmedicinska m            | U K Plan FV                                                                |

När du avslutar Cosmic Link behöver du också avsluta alla webbläsar-fönster för att du eller någon annan ska kunna logga in i Cosmic

Dokumentet är utarbetat av: Sandra Edén & Carina Gustafsson Verksamhetsutvecklare

1